トランザクション認証のトークン初期化

マスターユーザは、トランザクション認証トークンの初期化を行う事ができます。

## 手順1 業務選択

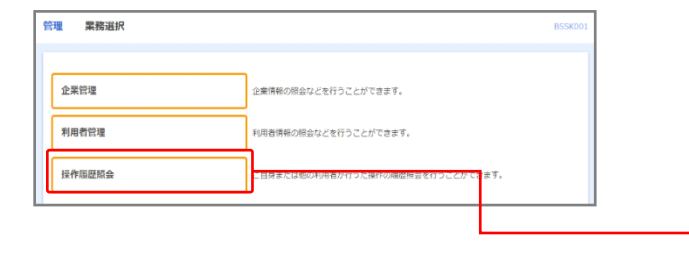

## 手順2 作業内容選択

| TPART TEAL                                              | BRS                                                                                                    |
|---------------------------------------------------------|----------------------------------------------------------------------------------------------------|
| 自身の情報の変更・照会                                             |                                                                                                    |
| バスワード変更                                                 | ログインパスワード、確認用バスワードを変更できます。                                                                                                    |
|                                                         |                                                                                                    |
| トランザクション認証の管理                                           |                                                                                                    |
| トランザクション認証の管理                                           | トランザクション超延の利用導止状態を解除できます。                                                                                                    |
| トランザクション認証の管理<br>トランザクション認証の利用停止解除<br>トランザクション認証のトークン失効 | トランザクション超至の利用停止状態を解除できます。<br>トランザクション超互用トークンの失気が可能です。<br>トークンの外域を行うと、通常でた外用者はトランザクション超近が利用できなくなります。<br>トークンの外域機能構成、次回ンクトルは不動が開発です。 |

トップページのメニュータブ**「管理」**を クリックしてください。

続いて業務選択画面が表示されますので、 「利用者管理」ボタンをクリックしてくだ さい。

利用者管理

作業内容選択画面が表示されますので、 「トランザクション認証のトークン初期化」 ボタンをクリックしてください。

トランザクション認証のトークン初期化

## 手順3 対象利用者の選択

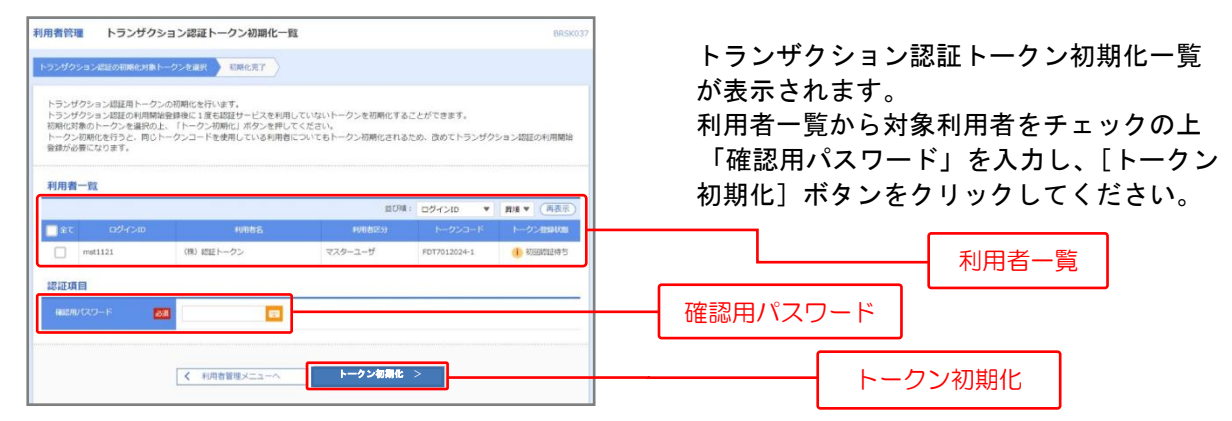

## 手順4 トークン初期化完了

| A REFORM SUBJECT AND A REFORM SUBJECT AND A REFORMATIONAL AND A REFORMATIONAL AND A REFORMATIONAL AND A REFORMATIONAL AND A REFORMATIONAL AND A REFORMATIONAL AND A REFORMATIONAL AND A REFORMATIONAL AND A REFORMATIONAL AND A REFORMATIONAL AND A REFORMATIONAL A | ドーク    |
|----------------------------------------------------------------------------------------------------|--------|
| するます用き の目的を2 利用を2 利用を2 利用を2 トークシスード トークジを開めな   Institution (R) (021 - ワン マスターユーザ FOTTO12024-1 利用化(用) トークン初期化処理                                                                                                    | <br>結果 |